# **Default Network-Setup**

Most network problems can be easily fixed by checking & ensuring the default-settings again

The lightbeam2 Setup consists of the PC, the Scanner and a Hotspot - Setting up the system in most cases is simply Plug&Play:

- 1. Connect the Internet-cable of the customer to the provided Hotspot
- 2. Power-ON all participating devices
- 3. DONE!

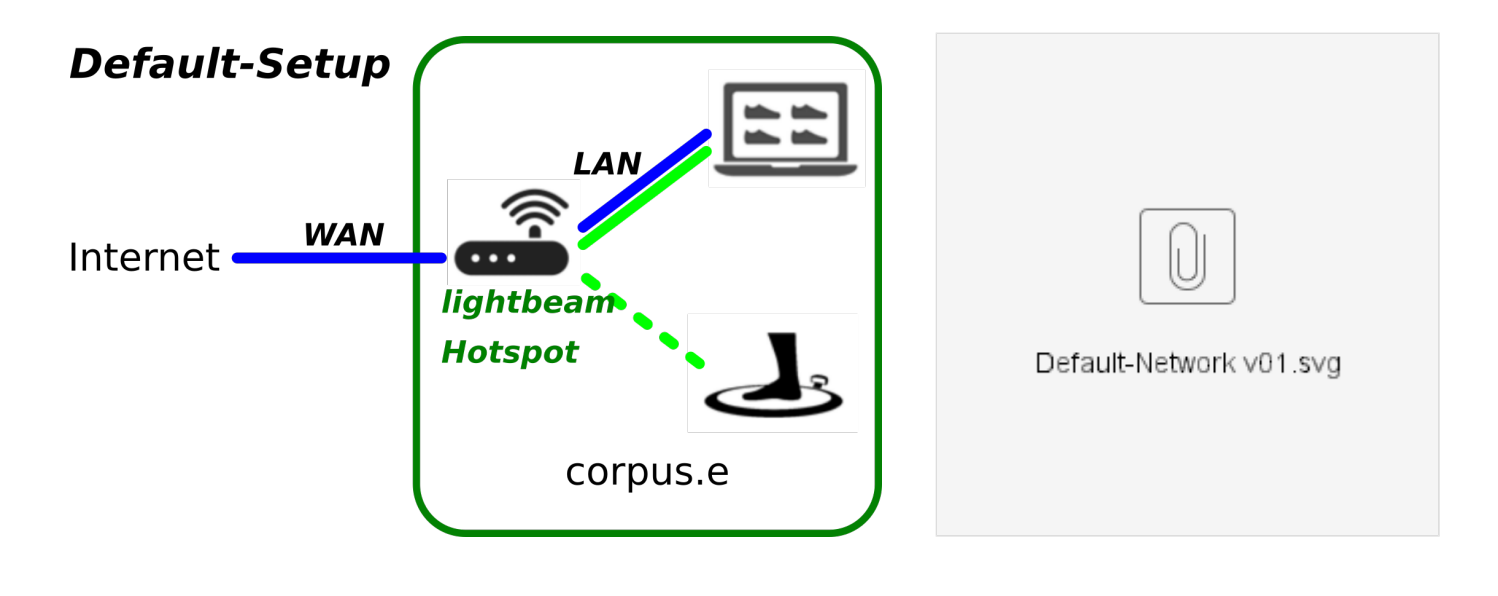

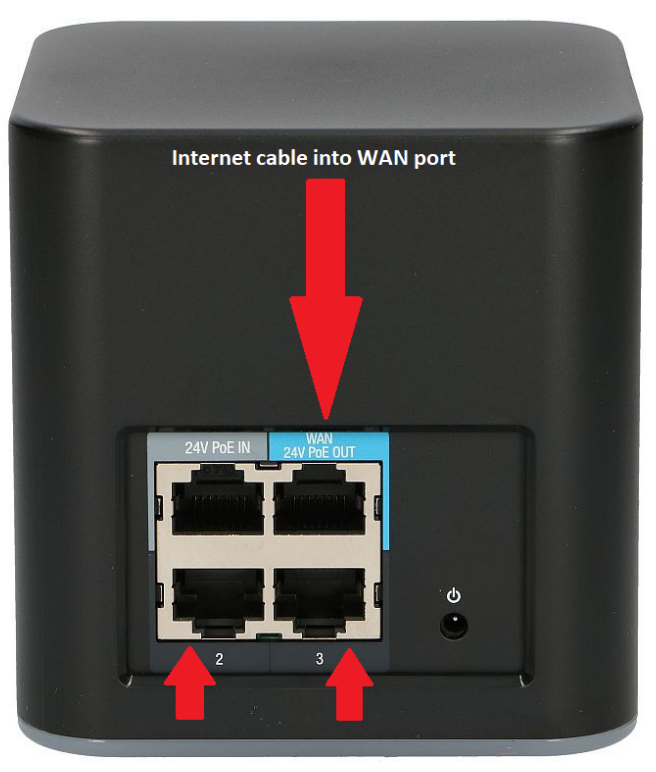

LAN cable connection from the PC into port 2 or 3

# Step-by-step guide

# 1. Prepare and connect the Hotspot:

- a. Make absolutely sure you are using THE Hotspot that was provided with the Scanner!
- b. Make sure the Hotspot is new and has not been reconfigured / changed previously => This is crucial for Plug&Play!
  - [ If you have reason to believe your Hotspot does NOT have the default settings anymore please contact the Support! ]
- c. Connect the Internet-cable provided by the shop/customer to the "WAN"-port of the Hotspot => Do NOT connect this cable to one of the Hotspots "LAN" ports! d. Power-On the Hotspot

# 2. Prepare and connect the Computer:

- a. Disable all WiFi-connections on the PC => Only the cabled connection should be active, which in general is much more stable/reliable!
- b. Connect the Computer to the LAN-port of the Hotspot => Do NOT connect the PC to "WAN" port of the Hotspot!!!
- c. Make sure the cable is undamaged and properly connected on both sides
- d. Test the cable/Internet e.g. by opening a browser and performing a basic Google-search "www.google.com"
- e. Check the Firewall/Network settings to allow communication with local devices in the same network:

| <sup>(1)</sup> Firewall & network protection<br>Who and what can access your networks. |
|----------------------------------------------------------------------------------------|
| B. Domain network<br>Firewall is on.                                                   |
| Se Private network (active)<br>Firewall is on.                                         |
| C Public network                                                                       |
| Allow an app through the firewall<br>Network and Internet troubleshooter               |

# 3. Check the Internet Requirements:

a. Using the browser navigate to the corpus.e Box: https://box.shooiq.com/

b. Open and start the "Cloud Connection Test" - which can be found in the lower left corner:

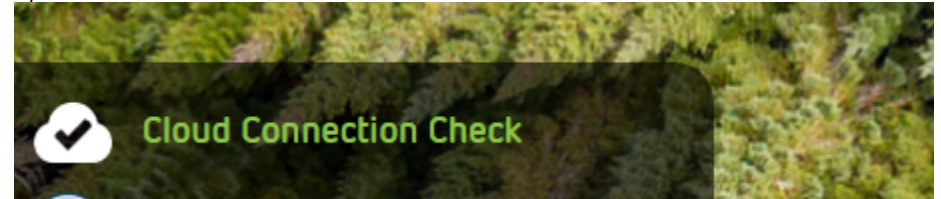

c. If any of the tests fails or result in a Timeout let the IT check and fix the shoolQ Network-requirements again: https://download.shooiq.com/software/manuals/shooIQ\_Requirements.pdf

#### 4. Prepare the Scanner/Mover:

- a. Make sure the Mover is new and has not been reconfigured / changed previously => This is crucial for Plug&Play!
- [If you have reason to believe your Mover does NOT have the default settings anymore please contact the Support]] b. Make sure the plate/stage is powered ON => Its Power-Button has to be lit up in white color

- d. Switch the Mover on ... after 10-20 seconds the LEDs should look like this: (the LED named "connected" does NOT have to be lit up! it's merely optional)

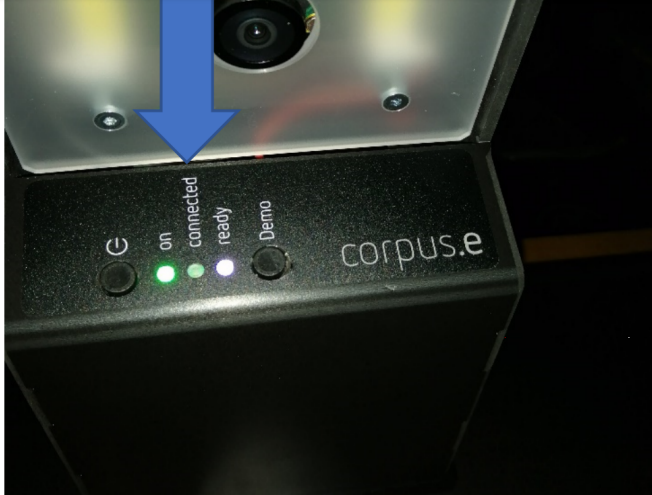

# 5. Check the Network-Setup:

- a. Start the shoolQ-Software
- **b.** Login using your credentials
- c. Use the lower navigation bar to select the layer "Feet / Scan"

d. After 0-20 seconds the screen should look something like this:

|   | Scan                                |             |                                              |
|---|-------------------------------------|-------------|----------------------------------------------|
|   | 3                                   |             |                                              |
|   | test                                | <i>my</i> i |                                              |
|   | lightbeam_4103331267                |             |                                              |
|   | Click the button to start the scan. |             |                                              |
|   |                                     |             |                                              |
| ۲ | Customer<br>Customer                | Shoe Shelf  | Feet<br>Scan<br>Measure feet precisely in 3D |

e. The box named "Scanner" will show the serial number of the Mover f. The two little feet on the button will strok the serial number of the worker indicating that everything is ready and a scan can be started!!!

If the Scanner is not ready despite having ensured all the above steps, please contact the support!

### Related articles

- EVO Test
- How To Import Your Portfolio via CSV

- Mover park issues
  Fallback Network-Setup
  Get Your Google Reviews URL